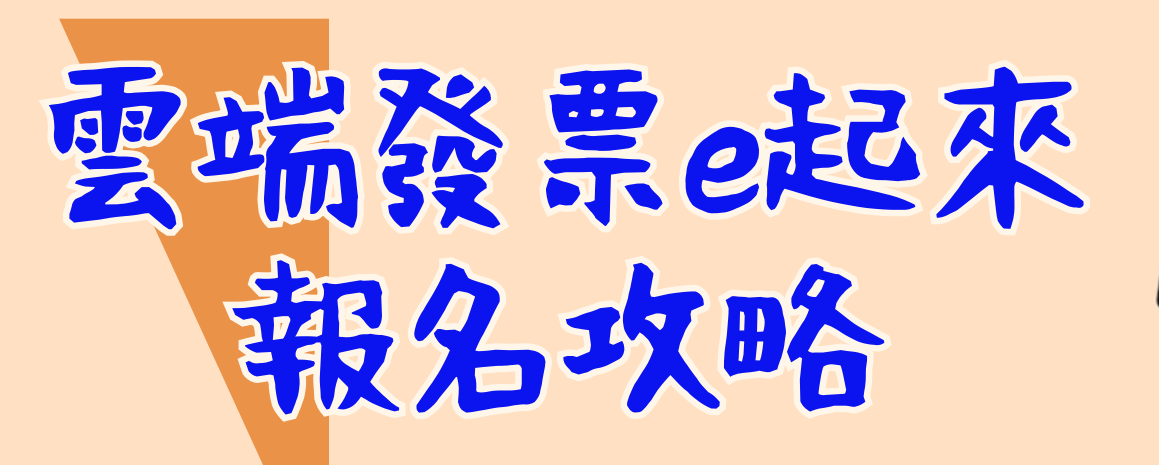

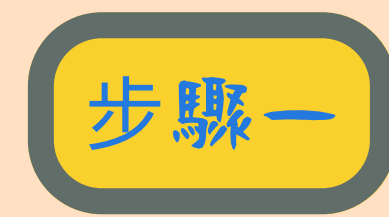

上網搜尋"雲端發票e起來"

零端發票e起來

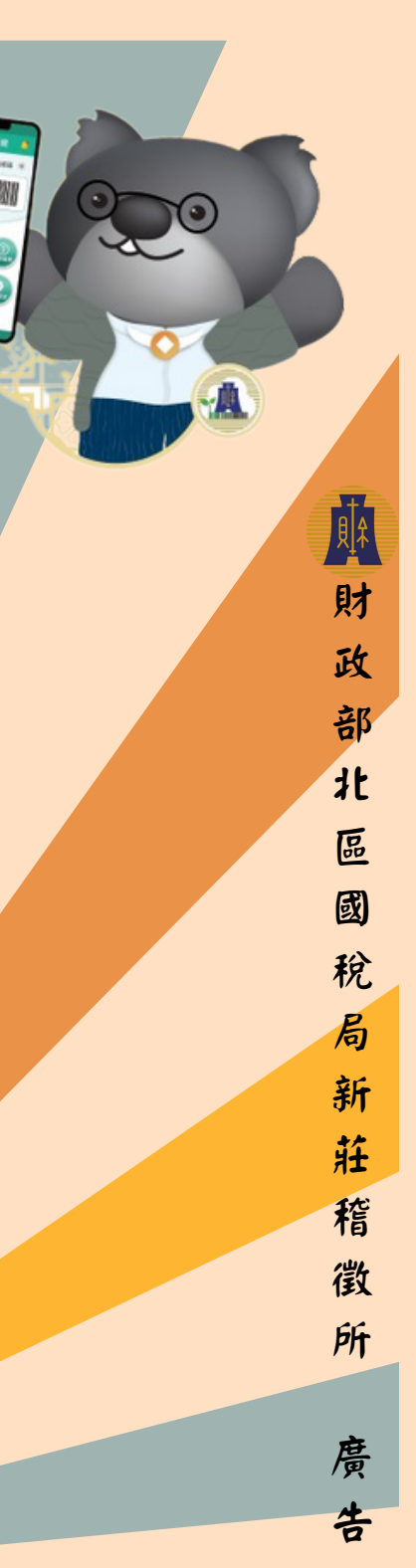

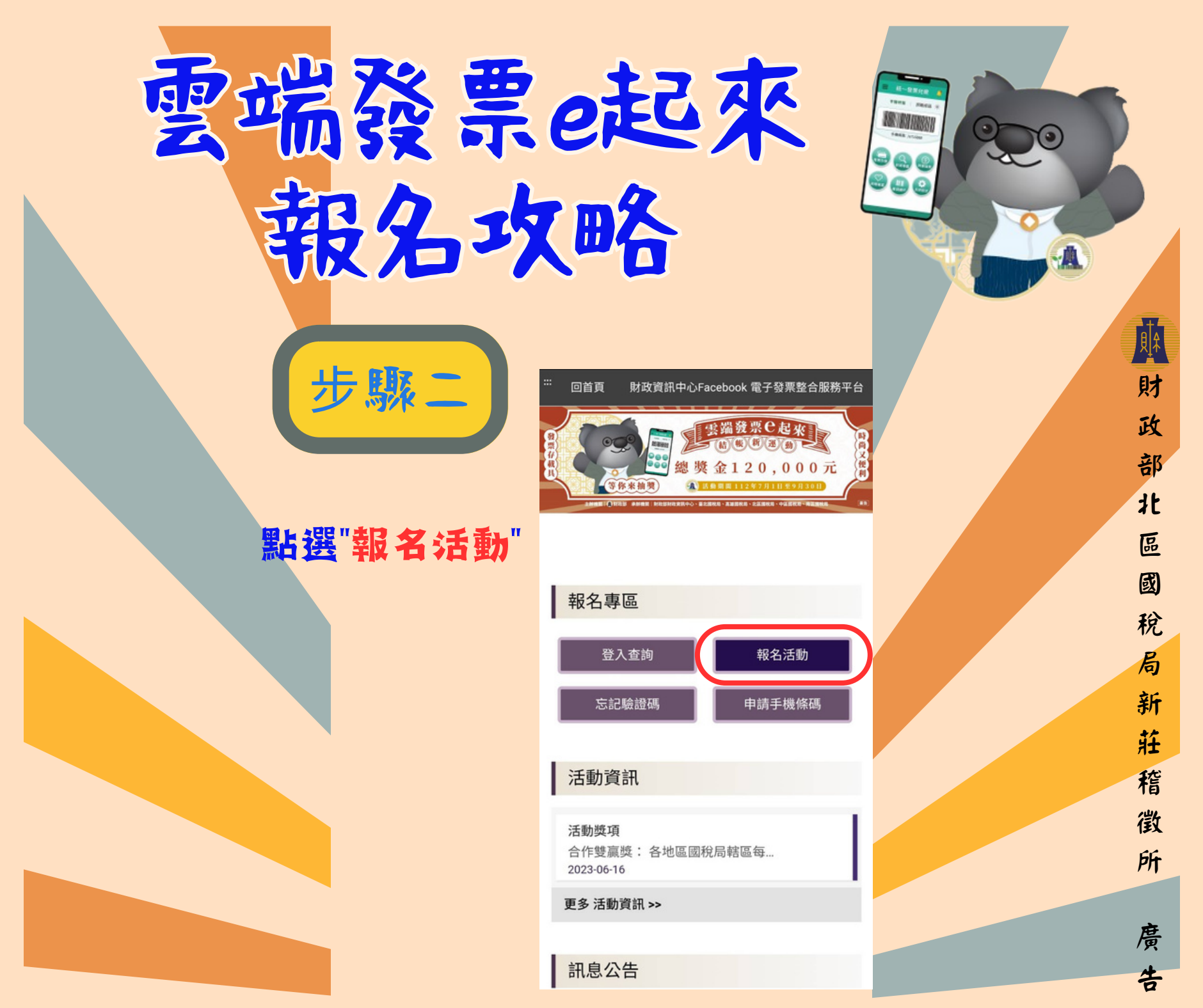

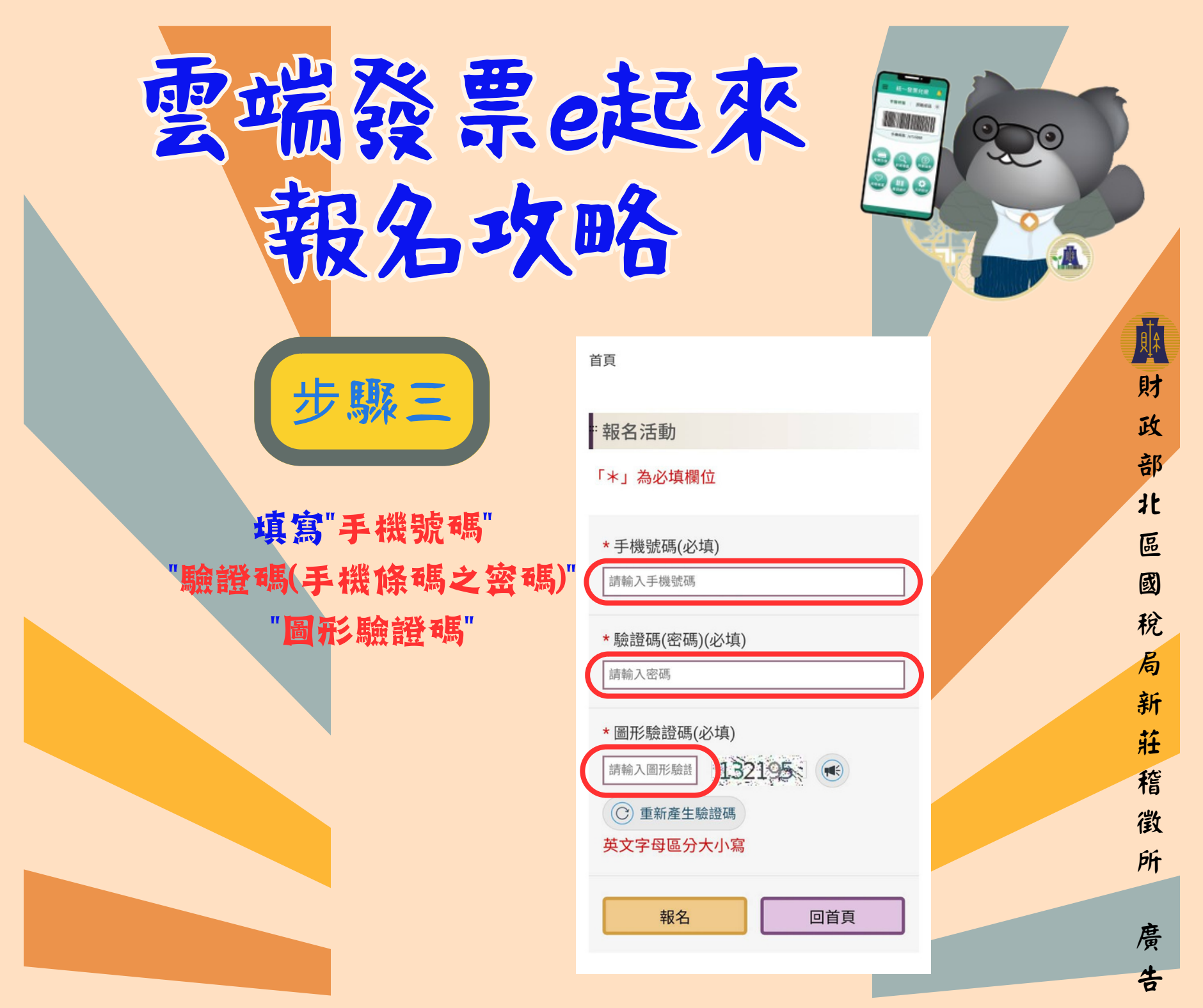

## <u>雲端發票e起來</u> 報名攻略

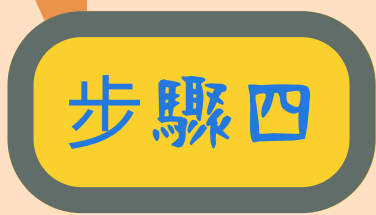

填寫"基本資料" 居住地請填 新莊、五股、泰山、林口

| 6                                       |    |
|-----------------------------------------|----|
| "報名活動                                   |    |
| 「*」為必填欄位                                |    |
| 手機條碼                                    |    |
| * 聯絡電話 (必填)                             |    |
| 請輸入聯絡電話                                 |    |
| * 姓名 (必填)                               |    |
| 請輸入姓名                                   |    |
| * 電子郵件 (必填)                             |    |
| 請輸入電子郵件                                 |    |
| *居住地(必填)                                |    |
| (新莊、泰山、五股、村                             | *= |
| *注別(公块)                                 |    |
| 請選擇                                     | •  |
| * 年齡 (必填)                               |    |
| 請選擇                                     | •  |
| 注意:                                     |    |
| 1.請您填寫正確的基本資料,供日後抽                      | 獎活 |
| 到·····新达······························· | 動簡 |

8 11 188

財

政

部

北

區

國

稅

局

新

莊

稽

徴

所

廣

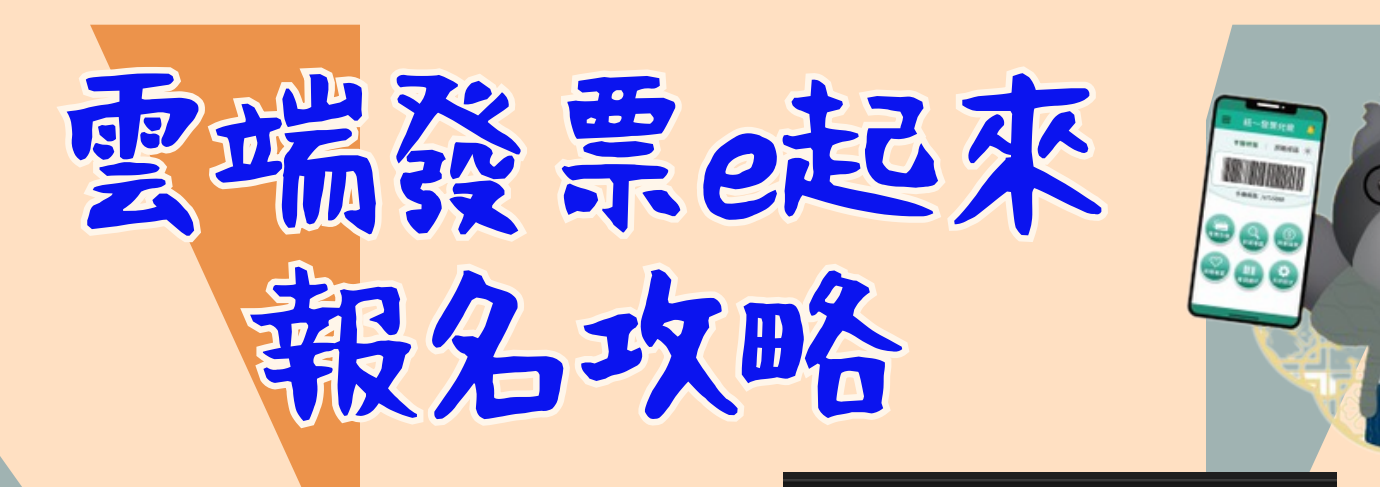

步驟五

確認email信箱

有無收到報名成功信

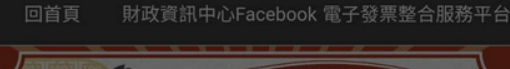

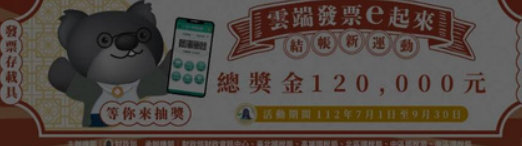

X

訊息

報名成功,系統將寄信至您的email信箱, 如您沒有收到信,可能是email填寫錯誤, 請至登入查詢/基本資料修改email,俾利日 後抽獎活動聯繫使用。

關閉

活動獎項 合作雙贏獎: 各地區國稅局轄區每.. 2023-06-16

更多 活動資訊 >>

訊息公告

部北區國稅局新莊稽徵所

廣

告

퀶

財

政